# d i g i t a l ™

# Digital AlphaStation™ 200 4/233

# **CPU Upgrade Information**

Order Number: EK-PCDTA-CP. A01

Digital Equipment Corporation Maynard, Massachusetts

#### December 1995

The information in this document is subject to change without notice and should not be construed as a commitment by Digital Equipment Corporation.

Digital Equipment Corporation assumes no responsibility for any errors that might appear in this document.

The software, if any, described in this document is furnished under a license and may be used or copied only in accordance with the terms of such license. No responsibility is assumed for the use or reliability of software or equipment that is not supplied by Digital Equipment Corporation or its affiliated companies.

Restricted Rights: Use, duplication, or disclosure by the U.S. Government is subject to restrictions as set forth in subparagraph (c) (1) (ii) of the Rights in Technical Data and Computer Software clause at DFARS 252.227-7013.

Copyright © 1995 Digital Equipment Corporation. All Rights Reserved.

The following are trademarks of Digital Equipment Corporation:

AlphaGeneration, AlphaStation, DEC, Digital, and the DIGITAL logo.

The following are third-party trademarks:

Microsoft and Microsoft Windows NT are registered trademarks of Microsoft Corporation.

All other trademarks or registered trademarks are the property of their respective holders.

This document was produced with Microsoft Word for Windows, V2.0c.

#### FCC Information - Class B

This equipment has been tested and found to comply with the limits for a Class B digital device, pursuant to Part 15 of the FCC rules. These limits are designed to provide reasonable protection against harmful interference in a residential installation.

Any changes or modifications made to this equipment may void the user's authority to operate this equipment.

This equipment generates, uses, and can radiate radio frequency energy and, if not installed and used in accordance with the instructions, may cause harmful interference to radio communications. However, there is no guarantee that interference will not occur in a particular installation. If this equipment does cause harmful interference to radio or television reception, which can be determined by turning the equipment off and on, the user is encouraged to try to correct the interference by one or more of the following measures:

- Reorient or relocate the receiving antenna
- Increase the separation between the equipment and receiver
- Connect the equipment into an outlet on a circuit different from that to which the receiver is connected
- Consult the dealer or an experienced radio/TV technician for help

The user may find the following booklet prepared by the Federal Communications Commission helpful: *How to Identify and Resolve Radio-TV Interference Problems.* This booklet is available from the U.S. Government Printing Office, Washington, D.C., 20402. Stock No. 004-00398-5.

All external cables connecting to this basic unit need to be shielded. For cables connecting to option boards, see the option manual or installation instructions.

This digital apparatus does not exceed the Class B limits for radio noise emissions set out in the radio interference regulations of the Canadian Department of Communications.

# Contents

## Preface

| The Digital AlphaStation 4/233 CPU Upgrade | vii    |
|--------------------------------------------|--------|
| Audience                                   | vii    |
| Abbreviations                              | vii    |
| Special Notices                            | . viii |
| Additional Information Resources           | viii   |
|                                            |        |

## Upgrading to a 4/233

| Introduction                          | . 1 |
|---------------------------------------|-----|
| Upgrade Kit Inventory                 | 2   |
| Remove the Components                 | 4   |
| Add the New Components                | . 8 |
| Troubleshooting                       | 13  |
| Interpreting the LED Indicator Values | 14  |

## Contents

## Figures

| 1  | Kit Contents                        | 2  |
|----|-------------------------------------|----|
| 2  | Unlocking and Removing System Cover | 3  |
| 3  | Using the Antistatic Wrist Strap    | 4  |
| 4  | Releasing the Holding Clip          | 5  |
| 5  | Removing the CPU                    | 6  |
| 6  | Removing the Oscillator             | 7  |
| 7  | Replacing the Oscillator            | 8  |
| 8  | Inserting the CPU Assembly          | 9  |
| 9  | Securing the CPU Assembly           | 10 |
| 10 | Installing the Jumper               | 11 |
| 11 | Conversion Label                    | 12 |
| 12 | Diagnostic LEDs                     | 14 |
|    |                                     |    |

## Tables

| 1 | System Troubleshooting | .13 | 3 |
|---|------------------------|-----|---|
| 2 | LED Codes              | .15 | 5 |

# Preface

## The Digital AlphaStation 4/233 CPU Upgrade

This booklet guides you through the upgrade of your Digital AlphaStation 200 Series system to a 4/233 system.

### Audience

The information included here is intended for anyone upgrading the performance of a Digital AlphaStation 200 Series system.

### Abbreviations

This guide uses the following abbreviations:

| Abbreviation | Meaning                     |  |  |  |  |
|--------------|-----------------------------|--|--|--|--|
| CPU          | Central processing unit     |  |  |  |  |
| DROM         | Diagnostic read only memory |  |  |  |  |
| ESD          | Electrostatic discharge     |  |  |  |  |
| LED          | Light emitting diode        |  |  |  |  |
| MHz          | Megahertz                   |  |  |  |  |
| PAL          | Programmable array logic    |  |  |  |  |
| SROM         | Serial read only memory     |  |  |  |  |

#### Preface

### **Special Notices**

This guide uses the following notices to emphasize specific information.

#### WARNING\_

A WARNING indicates the presence of a hazard that can cause personal injury.

#### 

A CAUTION indicates the presence of a hazard that can damage hardware or that might corrupt software.

#### NOTE \_\_\_\_\_

A NOTE provides information on general topics, such as compatibility with other products, or pointers to other sources.

## **Additional Information Resources**

You may wish to consult the following resources for information on your Digital AlphaStation 200 Series system:

- *Digital AlphaStation*<sup>TM</sup> 200 Series Installation Information (order number EK-PCDTA-II) presents a graphical overview of the Digital AlphaStation 200 Series installation.
- *Digital AlphaStation*<sup>™</sup> 200 Series User Information (order number EK-PCDTA-UI). This manual contains information to start, use, update, troubleshoot, and configure your Digital AlphaStation 200 Series system. You can also find general system information such as console commands and system care here.

Contact your distributor or Digital representative for other available product-related information.

## Introduction

Upgrading the performance of your AlphaStation 200 Series system is a relatively simple procedure. Upgrading from a 4/100 or a 4/166 to a 4/233 requires three main tasks:

- 1. Replace the CPU chip.
- 2. Replace the oscillator chip.
- 3. Add a jumper.

#### CAUTIONS \_\_\_\_\_

While performing the upgrade, you must touch some electronic components. Treat these high performance components with care:

- To prevent damage to components from electrostatic discharge (ESD), use the wrist strap included in the upgrade kit.
- Insert and remove components gently. The pins on the components and the sockets in which they fit are delicate. Make sure the component and socket are properly lined up before inserting.

## **Upgrade Kit Inventory**

The AlphaStation 200 4/233 upgrade kit contains the following items, shown in Figure 1:

- ① CPU and heatsink assembly
- ② Conversion label
- ③ Medallion
- ④ Mailing label
- ⑤ Jumper
- ⑥ Antistatic wrist strap
- $\bigcirc$  Documentation
- Oscillator

## Figure 1. Kit Contents

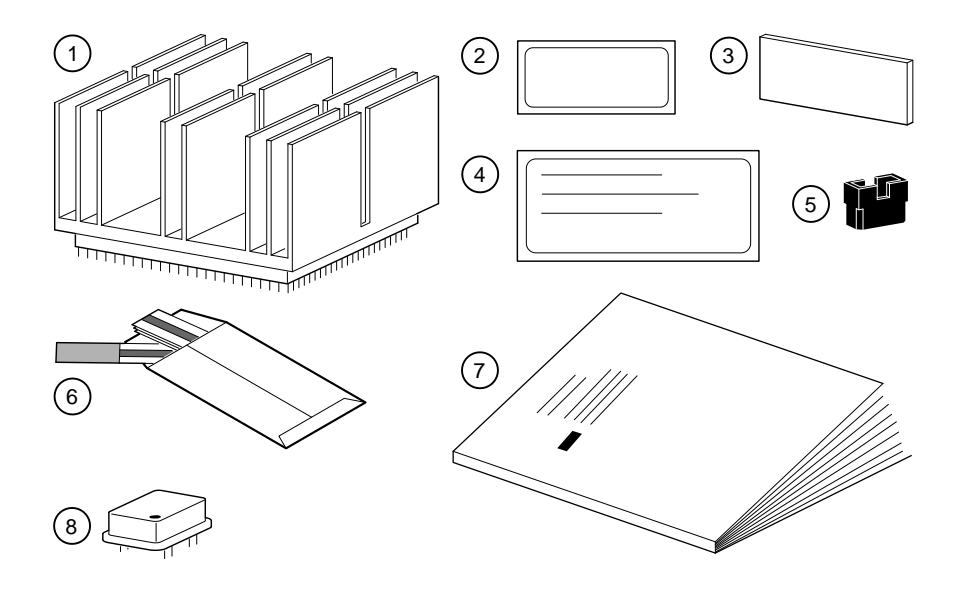

The packaging materials are reused to return the old CPU/heatsink assembly to Digital.

To prepare your system for the upgrade:

- 1. Back up your hard disk(s).
- 2. Shut down the operating system using the appropriate command.
- 3. Turn off the power and unplug the power cable.
- 4. Remove the system cover by first unlocking the top cover. Then, place your thumbs on the upper corners of the rear panel, pull back on the cover sides, and lift the cover off, as shown in Figure 2.

Occasionally, the top cover is pushed back during shipping, causing binding of the locking mechanism. As a remedy, push the top cover toward the bezel to realign the lock.

#### Figure 2. Unlocking and Removing System Cover

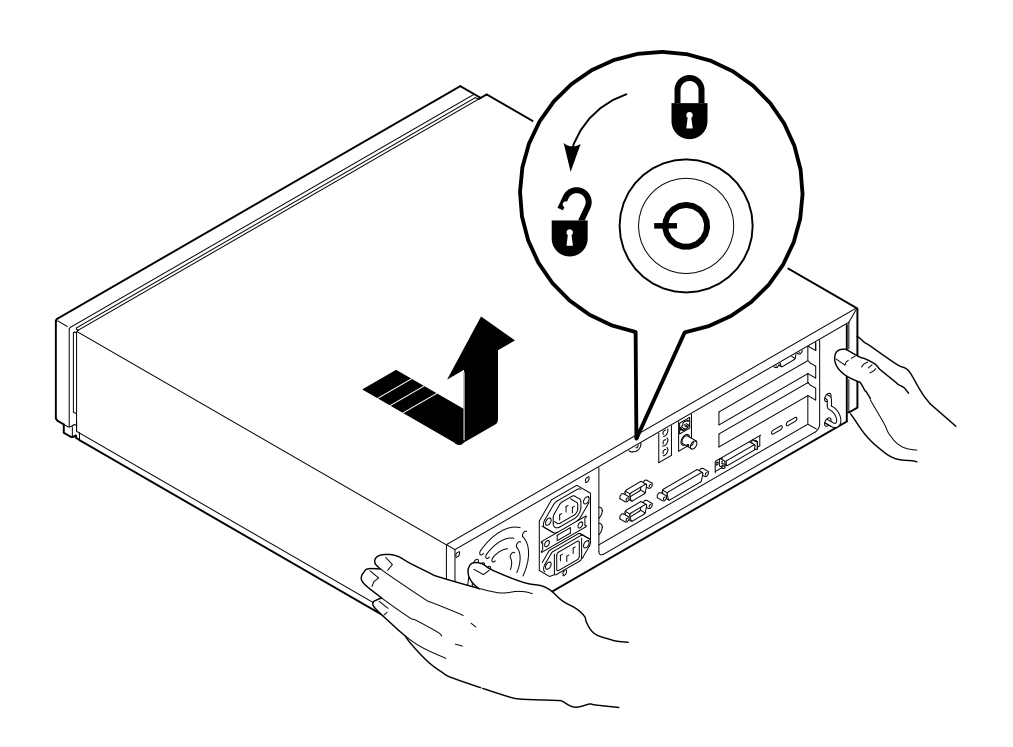

## **Remove the Components**

This section takes you through the steps to remove the components. Exercise care when removing the components.

1. Put the antistatic strap around your bare wrist, and attach it to the system, as shown in Figure 3 .

### Figure 3. Using the Antistatic Wrist Strap

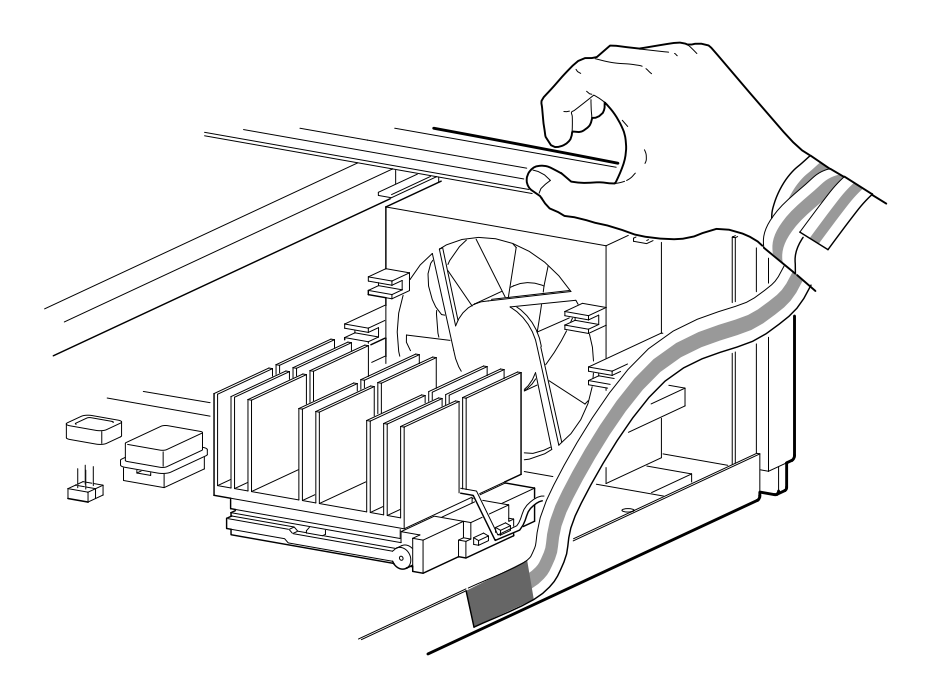

- 2. Check your system to verify that the CPU/heatsink assembly is removable. If it sits in a socket that has a release lever, as shown in Figure 5, it is removable. You can also check the number on the label affixed to the motherboard. If the number is 54-23254-01, the assembly is *not* removable, and you must call a Digital service representative to upgrade your system.
- 3. Release and raise the holding clip ① from the CPU heatsink and CPU assembly, as shown in Figure 4.

\_\_\_\_\_\_ WARNING \_\_\_\_\_\_ Be careful when releasing the holding clip. Injury could occur if the clip jumps from the system due to a sudden release of the clip's tension

Figure 4. Releasing the Holding Clip

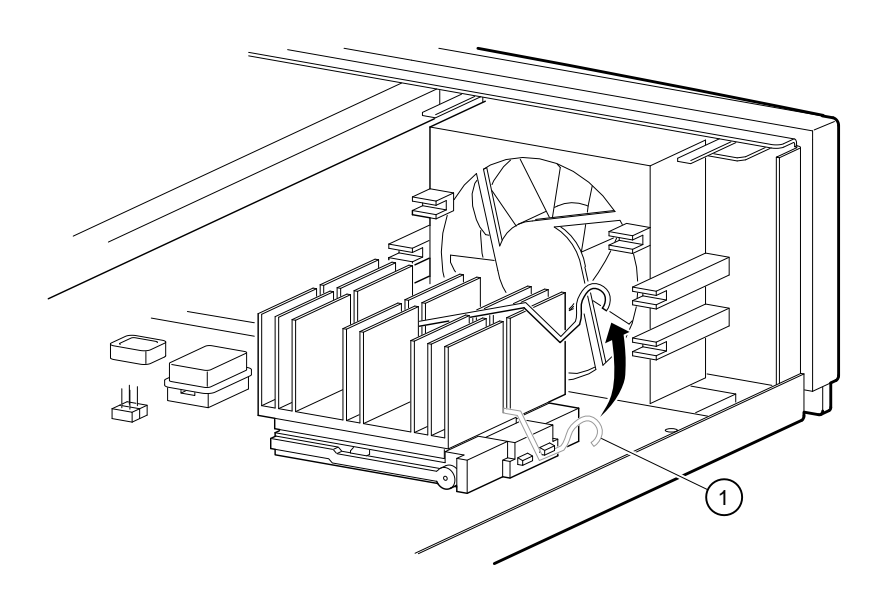

4. Release and raise the CPU socket release lever ① as shown in Figure 5. Gently lift the heatsink and CPU assembly ② out of the socket. Set the assembly aside for return to Digital.

Figure 5. Removing the CPU

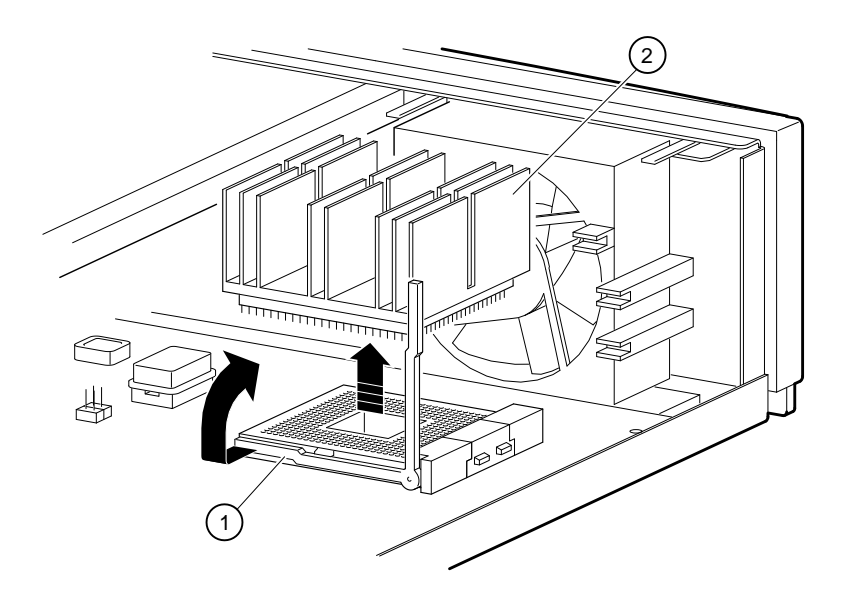

5. At the location shown in Figure 6, remove the oscillator  $\mathbb{O}$ , by *gently* pulling upward and rocking the oscillator until it is free.

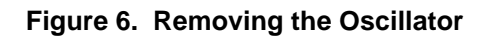

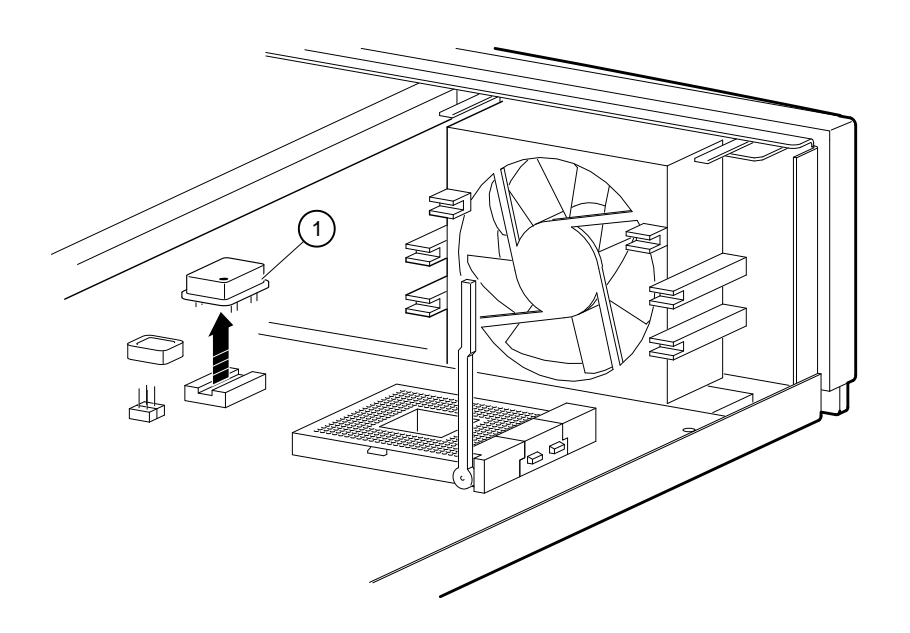

## Add the New Components

This section contains the steps you perform to add the new components and complete the upgrade.

When inserting the new components into the motherboard, keep these guidelines in mind:

- Wear the antistatic wrist strap and keep it attached to the system while handling components.
- Be gentle. The pins and contacts of the components are fragile.
- Doublecheck that the components are oriented correctly.
  - CAUTION \_\_\_\_\_

Orientation of components is critical. Make sure the component is properly oriented to its socket before inserting it.

1. Locate the new oscillator ① and orient it to the socket using the dot ② (indicating pin 1), as shown in Figure 7. Insert the oscillator with a *gentle* downward pressure.

#### Figure 7. Replacing the Oscillator

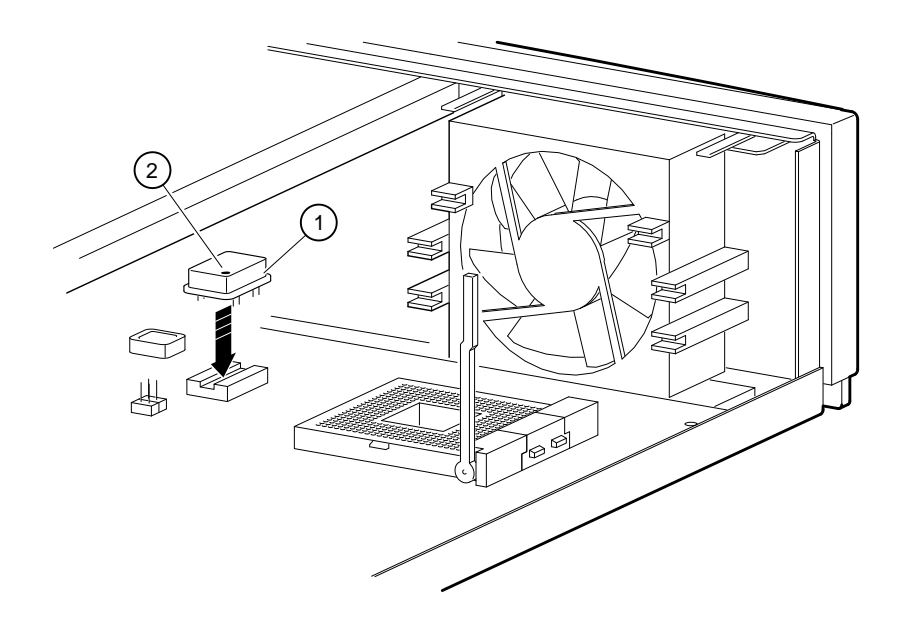

- 2. Make sure that the socket release lever ③ is raised to the vertical position, as shown in Figure 8.
- 3. Locate the new CPU/heatsink assembly ① and inspect it to verify that none of the pins are bent. Orient the assembly to the socket, as shown. Note that one corner of the CPU socket ② is missing one pin. Align the corresponding corner of the chip with this corner, and carefully insert the new CPU chip. *No pressure is required*. Once aligned with its socket, the CPU assembly should drop in easily.

#### Figure 8. Inserting the CPU Assembly

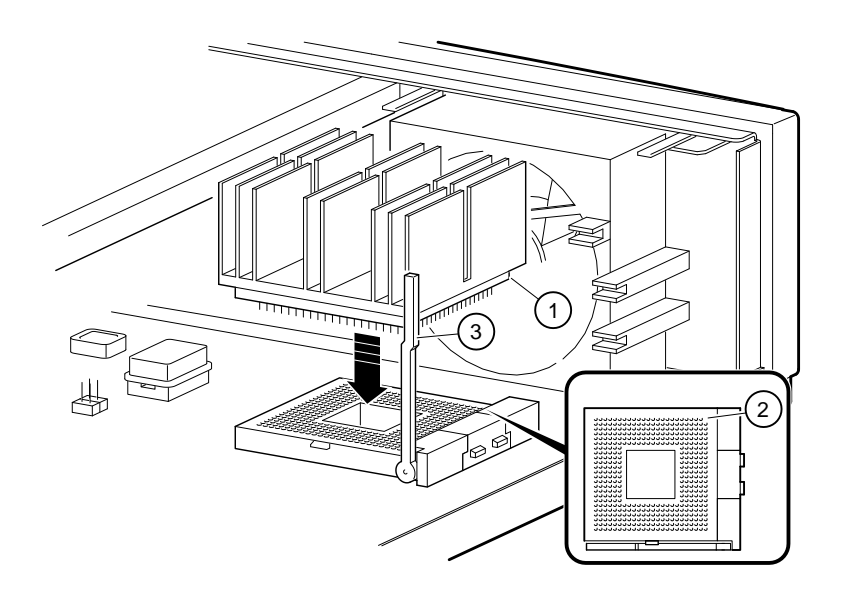

- 4. Lower the socket release lever ③ until it snaps in place, as shown in Figure 9.
- 5. Replace the holding clip, by first hooking one end ① over the far tab on the socket, and then lowering the clip and securing it by hooking the other end over the near tab on the socket ② as shown.

Figure 9. Securing the CPU Assembly

6. In the upgrade kit, locate the jumper ① and install it at position J30 to connect pin 1 and pin 2 together, as shown in Figure 10.

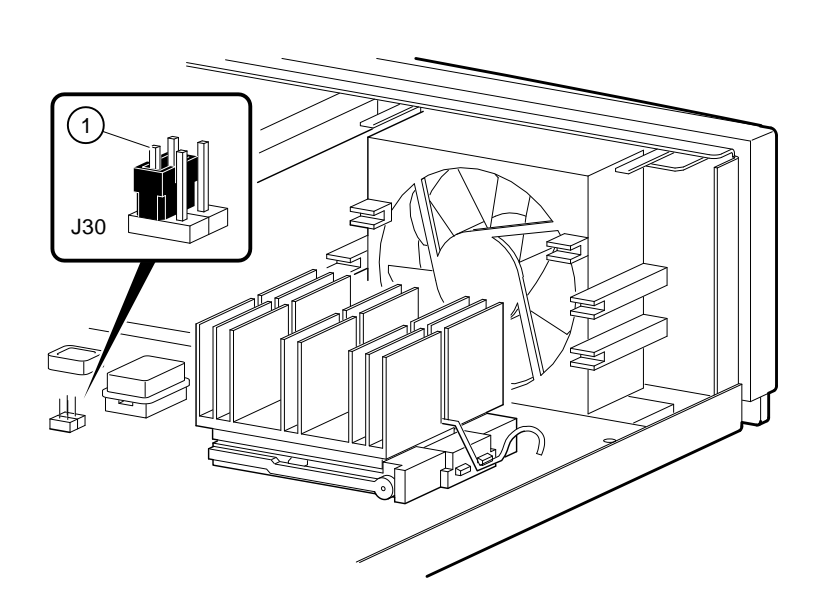

Figure 10. Installing the Jumper

- 7. Disconnect the antistatic wrist strap from the system and remove it from your wrist.
- 8. Locate the conversion label ① in the upgrade kit and apply it to the rear connector bulkhead, as shown in Figure 11.

Figure 11. Conversion Label

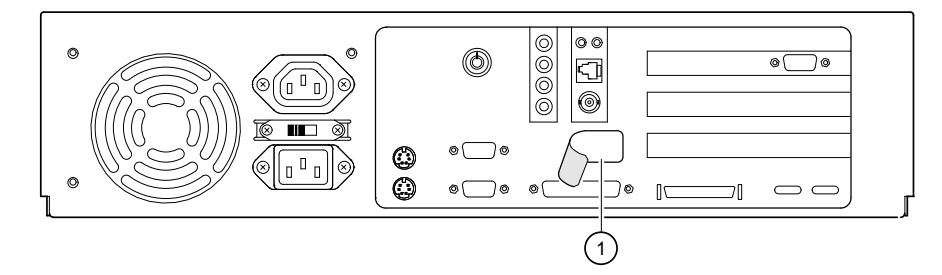

- 9. Replace the system cover.
- 10. Locate the Model 4/233 medallion, peel off the backing, and place the medallion over the old model number just below the raised DIGITAL logo on the front of the system unit.
- 11. Connect the power cord and turn the power on.
- 12. Boot the operating system.
- 13. Return the old CPU/heatsink assembly to Digital. Pack it in the box that contained your new CPU. Place the CPU box inside the upgrade kit box. Locate the prepaid return label in the upgrade kit, attach it to the box, and return the package by mail.

## Troubleshooting

This section describes what to do if the system exhibits problems after the upgrade is completed.

It is assumed that the system was functioning normally before the upgrade installation. Refer to Table 1 to identify and solve problems that occurred after the upgrade installation.

| Problem                                            | Possible Cause                                                                                | Action                                                                            |
|----------------------------------------------------|-----------------------------------------------------------------------------------------------|-----------------------------------------------------------------------------------|
| Power indicator not on.                            | System is not plugged in.                                                                     | Turn off the system, plug it in, and then turn it back on again.                  |
|                                                    | No power at the wall outlet.                                                                  | Use another wall outlet.                                                          |
|                                                    | Power supply failure.                                                                         | Contact your service representative.                                              |
| Power is on, but<br>there is no screen<br>display. | Brightness and contrast<br>controls were inadvertently<br>changed when moving the<br>monitor. | Adjust the brightness and contrast controls.                                      |
|                                                    | Monitor is off.                                                                               | Turn on the monitor.                                                              |
| The ARC or SRM console does not start.             | SROM test failing or DROM test failing                                                        | Check the upgrade components for proper orientation and seating.                  |
|                                                    |                                                                                               | Look at the diagnostic LEDs (see Figure 12). Use Table 2 to decode the LED value. |
|                                                    |                                                                                               | Call your Digital service representative.                                         |
| System does not boot.                              | Loose cables.                                                                                 | Secure all cable connections.                                                     |

Table 1. System Troubleshooting

## Interpreting the LED Indicator Values

Figure 12 shows the locations of the diagnostic LED viewing ports<sup>①</sup>.

### Figure 12. Diagnostic LEDs

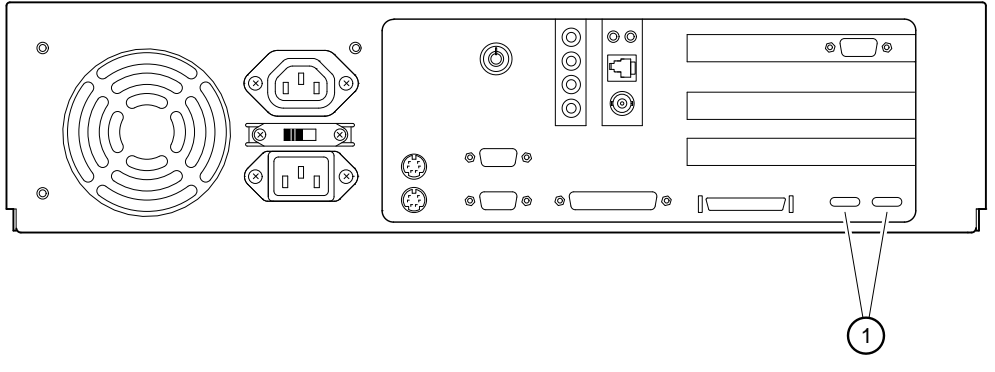

Table 2 lists the LED indicator values and their meanings. The meanings are valid when the LEDs have stopped sequencing through tests due to an error condition. The Indicator Values column of the table shows the LEDs viewed from the rear of the system.

| Indicator Values <sup>1</sup><br>Bit 7 Bit 0 |   |   | ) | Hex<br>Value | Meaning |   |   |    |                                                                             |
|----------------------------------------------|---|---|---|--------------|---------|---|---|----|-----------------------------------------------------------------------------|
| ٠                                            | ٠ | ٠ | • | ٠            | 0       | ٠ | 0 | FA | Memory test 1 failure                                                       |
| ٠                                            | ٠ | ٠ | • | ٠            | 0       | 0 |   | F9 | Memory test 2 failure                                                       |
| ٠                                            | ٠ | ٠ | • | ۲            | 0       | 0 | 0 | F8 | Memory test 3 failure                                                       |
| ٠                                            | ٠ | ٠ | • | 0            | ٠       | ٠ | • | F7 | Memory test 4 failure                                                       |
| ٠                                            | ٠ | ٠ | • | 0            | 0       | ٠ | 0 | F2 | DROM and flashROM corrupted                                                 |
| ٠                                            | ٠ | 0 | • | ۲            | ٠       | ٠ | 0 | DE | Memory test failed                                                          |
| ٠                                            | ٠ | 0 | • | ۲            | ٠       | 0 | • | DD | FlashROM ID test failed                                                     |
| •                                            | • | 0 | • | ٠            | •       | 0 | 0 | DC | NVRAM (nonvolatile random access memory) test failed                        |
| ٠                                            | ٠ | 0 | • | ٠            | 0       | ٠ | ٠ | DB | SCSI controller test failed                                                 |
| ٠                                            | ٠ | 0 | • | ٠            | 0       | ٠ | 0 | DA | PCI/ISA bridge test failed                                                  |
| ٠                                            | ٠ | 0 | • | ٠            | 0       | 0 | ۲ | D9 | Realtime clock test failed                                                  |
| ٠                                            | ٠ | 0 | • | ۲            | 0       | 0 | 0 | D8 | Keyboard controller test failed                                             |
| •                                            | • | 0 | • | 0            | •       | • | • | D7 | Floppy controller, bidirectional parallel port, or serial ports test failed |
| ٠                                            | ٠ | 0 | • | 0            | ٠       | ٠ | 0 | D6 | Interrupts test failed                                                      |
| •                                            | ٠ | 0 | • | 0            | 0       | 0 | 0 | D0 | Power on self test passed, DROM console running                             |
| ٠                                            | ٠ | ٠ | 0 | 0            | 0       | ٠ | 0 | E2 | Floppy load failed                                                          |
| ٠                                            | ٠ | ٠ | 0 | 0            | 0       | 0 | • | E1 | Flash load failed                                                           |
| 0                                            | 0 | ٠ | 0 | 0            | 0       | 0 | 0 | 20 | Machine check occurred                                                      |
| •                                            | • | ٠ | • | ٠            | ٠       | 0 | 0 | FC | Console initialized (final display if using ARC)                            |
| ٠                                            | • | ٠ | 0 | 0            | •       | 0 | • | E5 | Console initialized (final display if using SRM)                            |

 $^1 \text{The filled in circle} \, ( \bullet )$  indicates that the LED is on; the open circle (O) indicates that it is off.